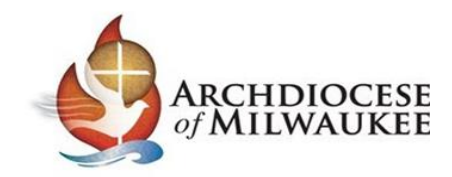

# Instructions for Completing Renewal Safe Environment Certification

You are being asked to renew your Safe Environment Certification for the Archdiocese of Milwaukee. This certification is one of the ways that our Catholic communities work to prevent abuse in our parishes, schools, and communities. Safe Environment Certification is renewed every five years. As part of this process, you will be logging into your account in CMG Connect to complete the required online portions of the certification renewal process.

If you have any questions regarding the Safe Environment Certification Renewal process, please contact your parish or school safe environment coordinator or the <u>Archdiocese of Milwaukee Safe Environment Office</u>.

# Logging Into Your Account or Creating an Account in CMG Connect

Please go to <u>milwaukee.cmgconnect.org</u> to log into your CMG Connect Account to register for and complete the curriculum for your initial safe environment certification.

| ×                                                                                                    | X ION                                                                           |                                                                                        |                                                             |
|----------------------------------------------------------------------------------------------------|---------------------------------------------------------------------------------|----------------------------------------------------------------------------------------|-------------------------------------------------------------|
| Archdiocese Of Milwaukee                                                                                                    | Existing Accounts                                                               |                                                                                        |                                                             |
| Ancientoserse                                                                                                    | Do you have an account? If so, you don't n<br>register for a new account below. | eed to sign up for a new one. Click the "Sign in" butto<br>Sign in                     | n in the upper right hand corner of this window. Otherwise, |
| elecome to CMG Connect                                                                                                    | Register for a New Account                                                      | SHT6.                                                                                  |                                                             |
| he Archdiocese of Milwaukee                                                                                                    |                                                                                 |                                                                                        |                                                             |
| aining Includes:                                                                                                    | Account                                                                         | Personal                                                                               | Affiliation                                                 |
| Safeguarding All of God x Family - Safe Environment Education     Detentive Driving     School Safety     HR/Runitiens Safety     HR/Runitiens Safety               | Enter your first, models, and sam raine as they ass<br>First name               | eer on your driver's license or official identification. Oo nat use pre<br>Middle name | hes (a. Re. Fr. Sr. H. Don<br>Last name <u>"</u>            |
| is new system will help walk you through training requirements for your organization.                                                                               | josername :                                                                     |                                                                                        |                                                             |
| If you have done training in the past and set up a safe environment account, you will use that same username and password. Please click the Sign in Here Passaced : |                                                                                 | Password cor                                                                           | firmation *                                                 |
| you are new to training, please set up an account. You will be asked to complete all required boxes.                                                                |                                                                                 |                                                                                        |                                                             |
|                                                                                                    |                                                                                 |                                                                                        | Next Step                                                   |
|                                                                                                    |                                                                                 |                                                                                        | 1 1                                                         |
| COT & NUM Small LLC . IN other Descend                                                                                                    | ATHOLIC                                                                         |                                                                                        | Manduced at mode with the forces                            |

Please Note: Only create a new account if you are new to the Archdiocese of Milwaukee and have been instructed to do so by your parish/school. All users that have been certified previously should have an account in CMG Connect. Please contact your parish/school for assistance if you have moved parishes or are unable to log into your account.

Please click on either Sign In button or Register for a New Account;

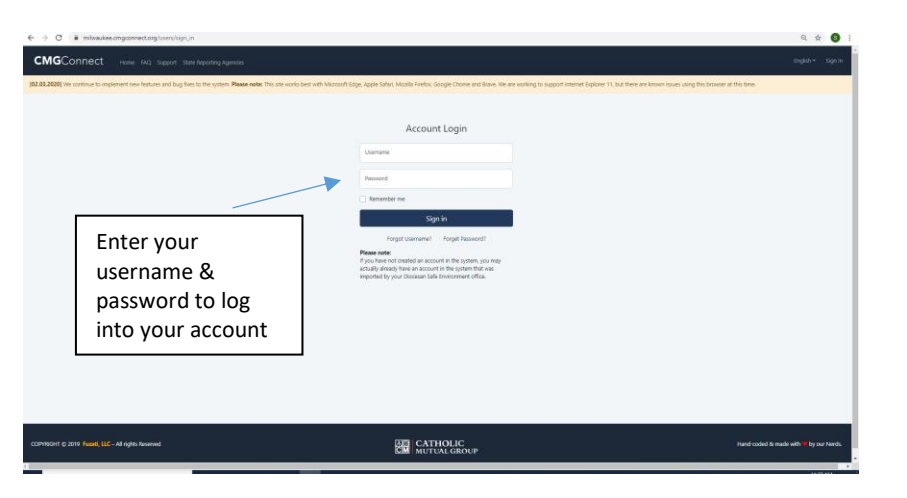

### Please Note:

(If you were told you have an account and you have never logged into your CMG Connect account, please contact your parish/site Safe Environment Coordinator and they will be able to temporarily reset your password. Please enter the temporary password and you will be prompted to change your password upon logging into your account. Once you have set your new password, you will need to re-log into your account again using the new password that you have set.)

# Completing the Renewal Safe Environment for Clergy, Employees, and Volunteers Curriculum

Once you have successfully logged into your account you will see your main screen with your training information.

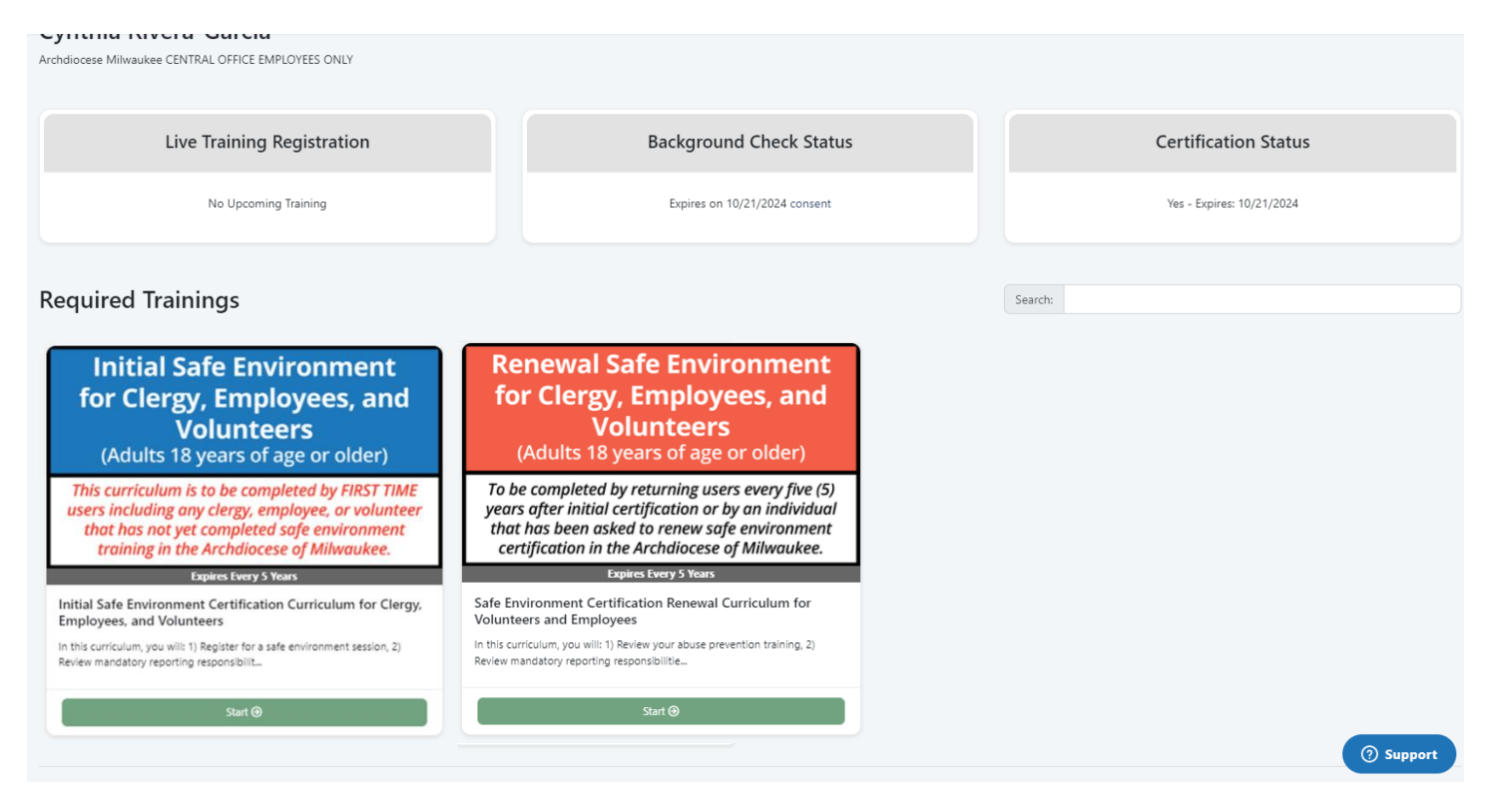

You will need to scroll down to *Required Trainings* to find the curriculum listed as **RENEWAL SAFE ENVIRONMENT FOR CLERGY, EMPLOYEES, AND VOLUNTEERS.** (This is the online curriculum you need to complete to renew your safe environment certification.) *If you have already attended a live training in the Archdiocese of Milwaukee, you do not need to complete the Initial Safe Environment for Clergy, Employees, and Volunteers curriculum.* 

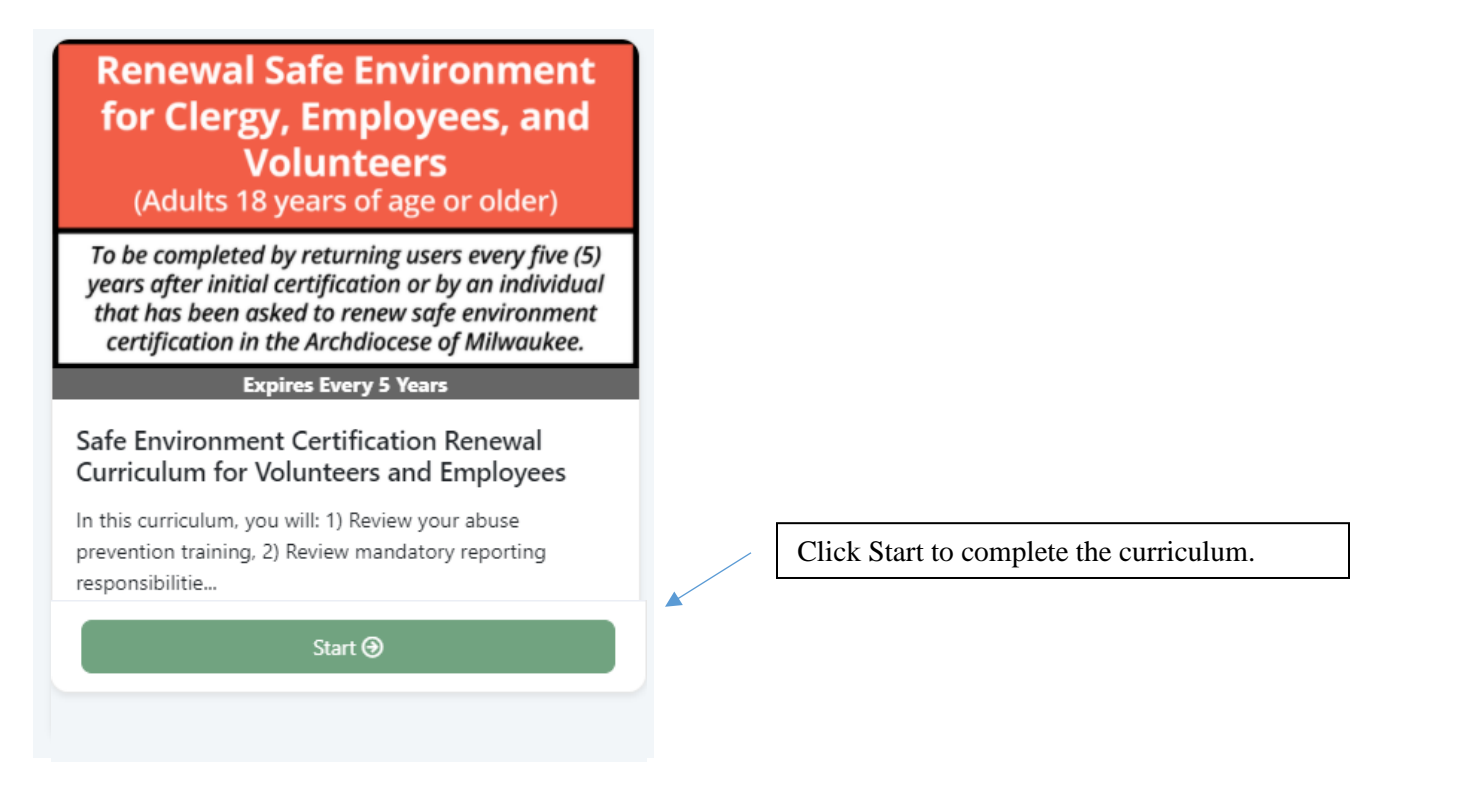

# You will need to go all the way through the curriculum sections.

| Overview<br>Training information and results                                            |   |
|-----------------------------------------------------------------------------------------|---|
| Renewal Safe Environment Certification Overview<br>Read and Acknowledge Page            | C |
| Renewal Certification Acknowledgement<br>Question/Answer Page                           |   |
| Safe Haven - It's Up to You: Part 1<br>Video Page                                       |   |
| Part 1 Acknowledgement & Questions<br>Question/Answer Page                              |   |
| Safe Haven - It's Up to You: Part 2<br>Video Page                                       |   |
| Part 2 Acknowledgement & Questions<br>Question/Answer Page                              |   |
| Safe Haven - It's Up to You: Part 3<br>Video Page                                       |   |
| Part 3 Acknowledgement & Questions<br>Question/Answer Page                              |   |
| Mandatory Reporting Responsibility<br>Read and Acknowledge Page                         |   |
| Mandatory Reporting Contacts<br>Read and Acknowledge Page                               |   |
| Mandatory Reporting Acknowledgement<br>Question/Answer Page                             |   |
| Social Media & Digital Communications Policy<br>Read and Acknowledge Page               |   |
| Social Media & Digital Communications Policy<br>Acknowledgement<br>Question/Answer Page |   |
| Safe Side of the Line<br>Video Page                                                     |   |
| Safe Side of the Line Acknowledgement &<br>Questions<br>Question/Answer Page            |   |
| Code of Ethical Standards for Church Leaders<br>Read and Acknowledge Page               |   |
| Code of Ethics Acknowledgement<br>Question/Answer Page                                  |   |
| Background Check Questions<br>Question/Answer Page                                      |   |
| Background Check Notice<br>Read and Acknowledge Page                                    |   |
| Background Check Background Check Page                                                  |   |
| Curriculum Completion Notice<br>Read and Acknowledge Page                               |   |
|                                                                                         |   |

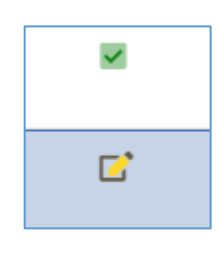

Once you complete a curriculum section, you will see a green checkmark box next to the curriculum screen overview.

A yellow pencil in the box next to the curriculum section indicates an incomplete curriculum section.

Sections include:

- Important information regarding Safe Environment Certification,
- Reading and acknowledging PDF of policies,
- Viewing four videos and responding to questions regarding the videos,
- And completing the information for your criminal background check.

Please note: The videos in this curriculum involve content discussing sexual abuse and grooming behaviors. If you have a special concern regarding your ability to participate in this training due to a personal history of trauma, please contact the Archdiocese of Milwaukee Safe Environment Office at 414-769-3449 or a parish/school staff member that you feel comfortable with to discuss your concerns. An alternate way of completing your certification in a way that will be confidential and sensitive to your needs may be an option.

#### Sections-

| Safe Haven - It's Up to You: Part 1<br>Video Page          |  |
|------------------------------------------------------------|--|
| Part 1 Acknowledgement & Questions<br>Question/Answer Page |  |
| Safe Haven - It's Up to You: Part 2<br>Video Page          |  |
| Part 2 Acknowledgement & Questions<br>Question/Answer Page |  |
| Safe Haven - It's Up to You: Part 3<br>Video Page          |  |
| Part 3 Acknowledgement & Questions<br>Question/Answer Page |  |

#### Sections -

| Mandatory Reporting Responsibility<br>Read and Acknowledge Page                         |  |
|-----------------------------------------------------------------------------------------|--|
| Mandatory Reporting Contacts<br>Read and Acknowledge Page                               |  |
| Mandatory Reporting Acknowledgement<br>Question/Answer Page                             |  |
| Social Media & Digital Communications Policy<br>Read and Acknowledge Page               |  |
| Social Media & Digital Communications Policy<br>Acknowledgement<br>Question/Answer Page |  |

#### Sections-

| Safe Side of the Line<br>Video Page               |  |
|---------------------------------------------------|--|
| Safe Side of the Line Acknowledgement & Questions |  |
| Question/Answer Page                              |  |

## Sections-

| Code of Ethical Standards for Church Leaders |  |
|----------------------------------------------|--|
| Read and Acknowledge Page                    |  |
| Code of Ethics Acknowledgement               |  |
| Ouestion/Answer Page                         |  |

In these sections, you will be viewing three videos on abuse prevention. You must view these videos in their entirety and you will not be able to fast-forward or skip them. After viewing each video, you will answer questions about the video to check your understanding. Use the Submit and Next Page buttons to advance to the next sections.

In the Mandatory Reporting Responsibilities and Social Media & Digital Communication sections, you will be reviewing and acknowledging policies and guidelines. Please read through these documents carefully so that you will understand what are the expectations for you and other adults in the parish/school.

In these sections, you will be viewing a video on maintaining appropriate boundaries. You must view this video in its entirety and you will not be able to fastforward or skip ahead. After viewing the video, you will answer questions about the video to check your understanding. Use the Submit and Next Page buttons to advance to the next sections.

> Code of Ethical Standards For Church Leaders

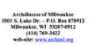

Please completely read over the Code of Ethical Standards for Church Leaders and complete the acknowledgement.

Once you have read and agreed to the terms click on the <u>I Understand and Agree to the Above Terms.</u>

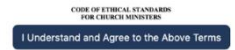

## Sections -

| Background Check Questions                           |  |
|------------------------------------------------------|--|
| Question/Answer Page                                 |  |
| Background Check Notice<br>Read and Acknowledge Page |  |
| Background Check                                     |  |
| Background Check Page                                |  |

Once you have read and agreed to the terms click on the I Understand and Agree to the Above Terms to advance to your background check information.

## Please select your answers and click on the Submit Answers

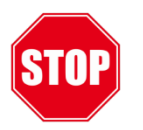

## **Criminal Background Check Notice**

#### The next step in your Safe Environment Certification Process is a nd Check submission.

1) Please review your personal details to confirm that all information is accurate. When all required fields are complete, the Submit button will activate.

2) To ensure your background check is sent to the correct parish/school, make sure to select the correct primary parish/school from the drop-down list BEFORE clicking the Submit button.

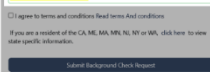

ase contact your parish or school safe environment coordinator o the Archdiocese of Milwauk ee Safe Environment Office for addi instructions if you do not have a Social Security Number

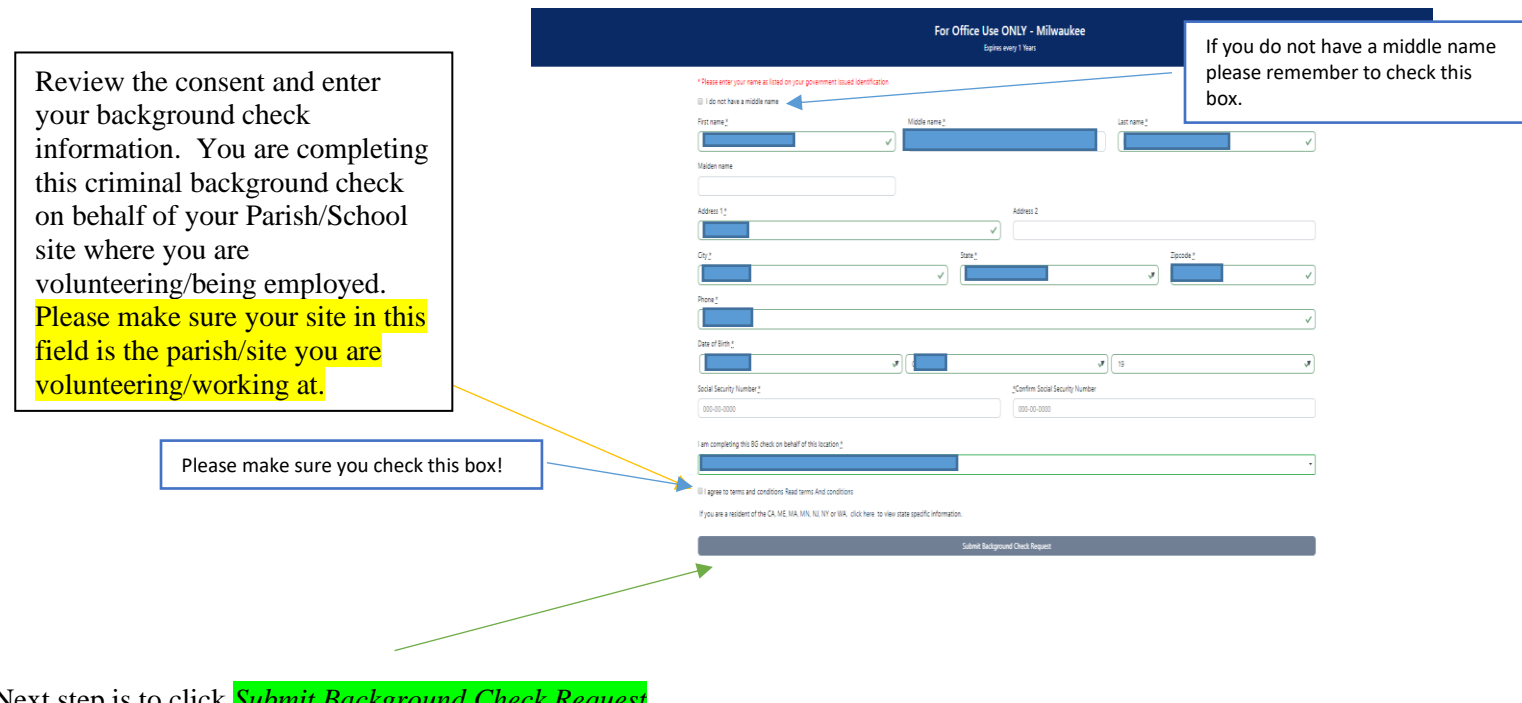

Next step is to click Submit Background Check Request.

| Note: Please note that your t | background check will be s                                                                                                    | ubmitted after all aspects of this curriculum are completed. This includes attendance at any live trainings when applicable. |  |
|-------------------------------|----------------------------------------------------------------------------------------------------|----------------------------------------------------------------------------------------------------|--|
|                               | We have your background check details<br>We have received your information and will submit your background check after you have attended the event. After we have received that background check from<br>marked as complete. Thank your |                                                                                                    |  |
|                               | Name:                                                                                                    |                                                                                                    |  |
|                               | Address:                                                                                                    |                                                                                                    |  |
|                               | Location:                                                                                                    | Burlington, WI, \$3105                                                                                                    |  |
|                               | Phone:                                                                                                    |                                                                                                    |  |
|                               | Date of Birth:                                                                                                    |                                                                                                    |  |
|                               | SSN:                                                                                                    | X00X                                                                                                    |  |
|                               | Date Submitted:                                                                                                    |                                                                                                    |  |
|                               |                                                                                                    | Fair credit reporting act disclosure document                                                                                |  |
|                               |                                                                                                    |                                                                                                    |  |

Once submitted, you will see a confirmation that your background check details have been entered and submitted.

# Section – Curriculum Completion Notice

Please Note: This last screen indicates successful completion of the online portion of this curriculum.

Your parish/school will receive your criminal background check for review usually between 2 to 3 days after it has been submitted for processing. During high volumes, the criminal background check can take as long as 1-2 weeks for processing and review.

Once your background check and renewal certification has been completed and entered you will be able to view your certification and the date of expiration for your certification under your training screen.

| Live Training Registration | Background Check Status       | Certification Status      |
|----------------------------|-------------------------------|---------------------------|
| No Upcoming Training       | Expires on 03/16/2023 consent | Yes - Expires: 03/16/2023 |
|                            |                               |                           |

If you have any questions regarding your certification, please contact your parish or school safe environment coordinator.

Please contact Cynthia Rivera-Garcia, Administrative Assistant for the Safe Environment Office for assistance at 414-769-3447 or <u>riveragarciac@archmil.org</u>.